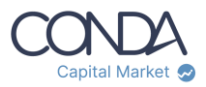

### Anleitung:

# Registrierung, Anlegerkonto-Erstellung und Verifizierung auf CONDA Capital Market

Um auf CONDA Capital Market investieren zu können, müssen folgende 3 Schritte erfolgreich abgeschlossen werden:

- 1. Registrierung ...... Seite 2
- 2. Konto Erstellung ..... Seite 3
- 3. Verifizierung ..... Seite 4

Wir sind gesetzlich verpflichtet Sie zu verifizieren. Dies dient der Prävention von Geldwäsche und damit zur Sicherheit aller Anlegerinnen und Anleger.

Bitte halten Sie für Schritt 3 bitte folgendes bereit:

- Mobiltelefon
- Ausweis (Reisepass oder ID)

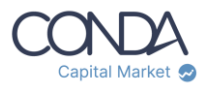

#### 1. Registrierung

>> Klicken Sie auf www.conda-capital.com rechts oben auf den Button "Registrieren".

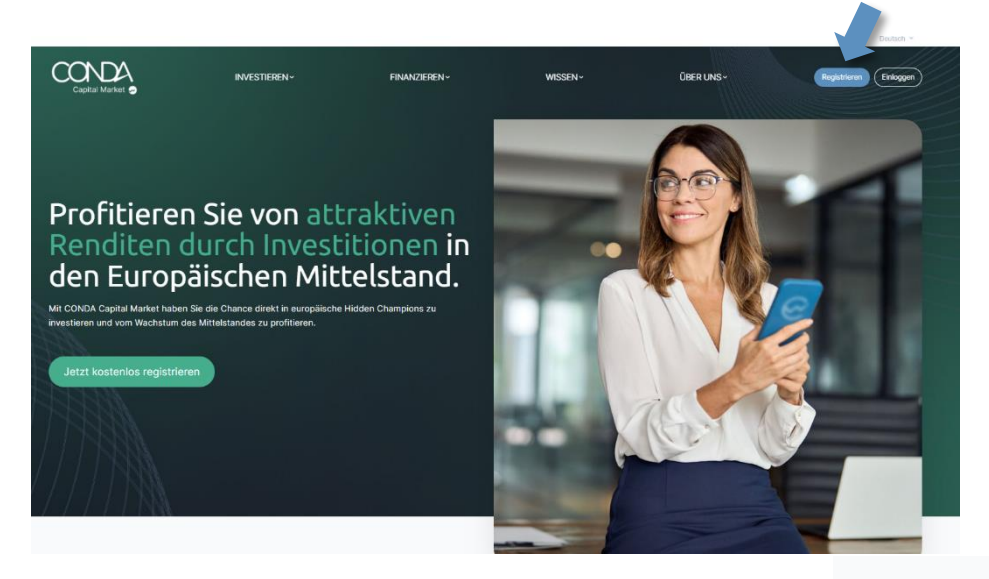

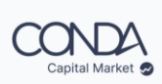

Es öffnet sich ein neues Fenster: >> Geben Sie Ihre Daten ein, wählen Sie ein Passwort und akzeptieren Sie die Datenschutzbedingungen sowie die AGB.

Wir vertrauen hier auf die Registrierungstechnologie von Invest ID.

| Tipp: melden Sie sich gleich hier für unseren Newsletter an,    |
|-----------------------------------------------------------------|
| damit erhalten Sie neue Investmentchancen direkt in Ihre Inbox! |

Sofern Sie bereits ein CONDA Crowdinvesting Konto besitzen, haben Sie die Möglichkeit sich damit anzumelden.

| •  | _ |                                                                                                    |
|----|---|----------------------------------------------------------------------------------------------------|
|    |   | Deutsch<br>Registrierung                                                                                                    |
|    |   | Vorname                                                                                                    |
|    |   | Nachname                                                                                                    |
|    |   | E-Mail                                                                                                    |
|    |   | Passwort                                                                                                    |
|    |   | Passwort bestätigen                                                                                                    |
|    |   | Ich habe die Datenschutzerklärung gelesen und bin damit einverstanden                                                                                           |
|    |   | Ich habe die Allgemeinen Geschäftsbedingungen gelesen und bin damit<br>einverstanden     Ich mörkne Farku Rick Daale arbahren und malde mich für den Neuslatter |
|    |   | « Zurück zur Anmeldung                                                                                                    |
| n, |   | Registrieren                                                                                                    |
|    | - | Oder anmelden mit                                                                                                    |
|    |   | C CONDA                                                                                                    |

Achtung: Nach dem Klick auf "Registrieren" erhalten Sie eine E-Mail mit einem Bestätigungs-Link. >> Bitte klicken Sie auf den Link und bestätigen Sie damit Ihre E-Mail-Adresse.

Sie können sich nun auf CONDA Capital Market einloggen (rechts oben).

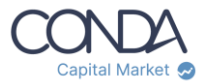

#### 2. Konto erstellen

Als registrierter User finden Sie rechts oben ein Icon, das Sie zu Ihrem Konto führt. >> Klicken Sie auf Ihre Kontoübersicht.

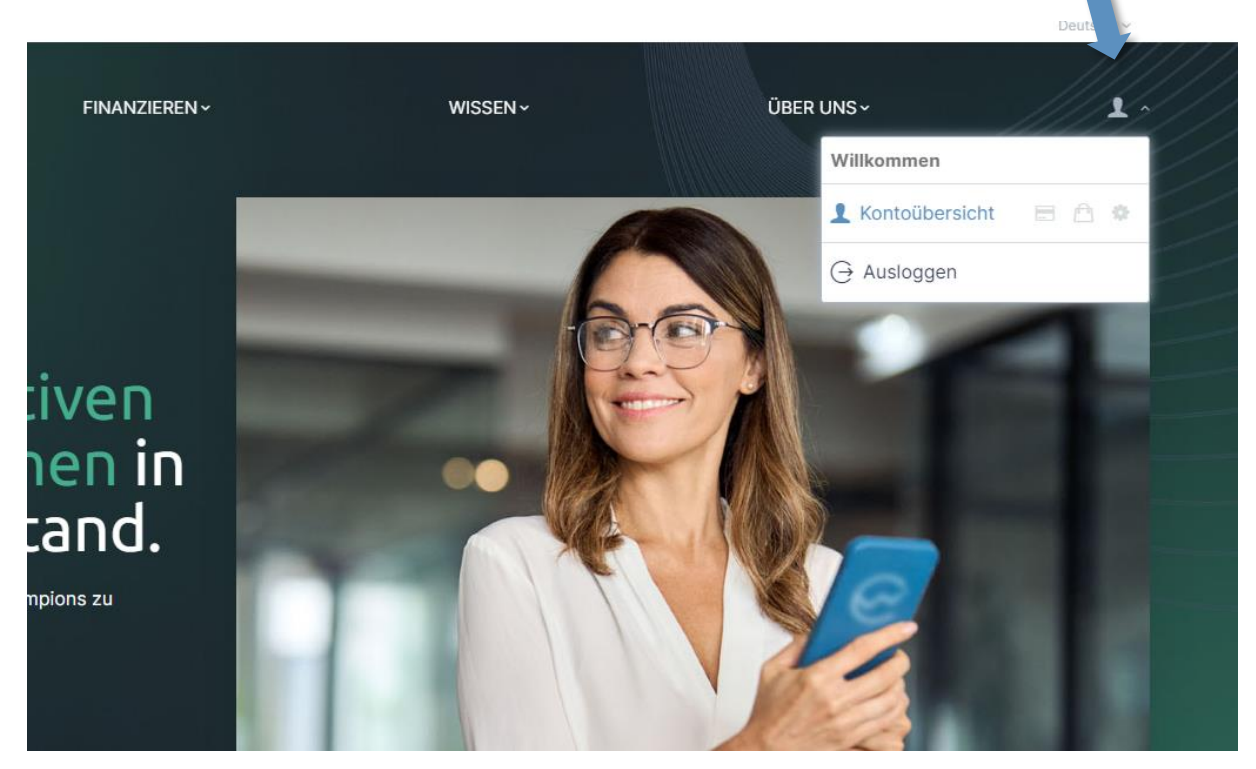

Vervollständigen Sie Ihre Daten und füllen Sie die Anlegerqualifizierung aus.

| A MEIN PROFIL<br>MAX MUSTER       | Daten ve<br>Bitte vervo | Ausfüllen                                                        |                                                     |                                         |  |                  |              |  |
|-----------------------------------|-------------------------|------------------------------------------------------------------|-----------------------------------------------------|-----------------------------------------|--|------------------|--------------|--|
| Dashboard                         |                         | Verifizier<br>Um Investi                                         | rung durchführen<br>tionen durchführen zu könn      | en, müssen Sie sich verifizieren.       |  |                  | Verifizieren |  |
| Persönliche Daten                 |                         |                                                                  |                                                     |                                         |  |                  |              |  |
| Adressdaten                       | 0                       | g Kontoü                                                         | bersicht                                            |                                         |  |                  |              |  |
| 🗞 Kontaktdaten                    | 0                       |                                                                  |                                                     |                                         |  |                  |              |  |
| A Sicherheit                      |                         | Vorname: *                                                       |                                                     |                                         |  | Nachname: *      |              |  |
| DOGUDATEN                         |                         | 👗 Max                                                            |                                                     |                                         |  | 🛓 Muster         |              |  |
| Anlegerqualifizierung             | 0                       | Geburtsdatum ( TT   MM   JJJJ ) **                               |                                                     |                                         |  | Nationalität: ** |              |  |
| <ul> <li>Verifizierung</li> </ul> | 0                       | 10                                                               | 07                                                  | 1980                                    |  | 🛍 Österreich     | \$           |  |
| Zahlungsabwicklung                |                         |                                                                  |                                                     |                                         |  |                  |              |  |
| A Digitales Schließfach           |                         | Geburtsort **                                                    |                                                     |                                         |  | Geschlecht:      |              |  |
|                                   |                         | Wien                                                             |                                                     |                                         |  | Männlich         | 0            |  |
| MEINE INVESTMENTS                 |                         | Ich bin eine politisch exponierte Person (PEP)<br>Ja O Nein      |                                                     |                                         |  |                  |              |  |
| Mein Wallet                       |                         | <ul> <li>Pflichtfeld - Spi</li> <li>*erweitertes Pfli</li> </ul> | eichern ohne Angabe ni<br>chtfeld - Investition ohr | icht möglich<br>ne Angabe nicht möglich |  |                  | ✓ Speichern  |  |

Info: Ihre Mobiltelefonnummer wird für die anschließende Verifizierung benötigt. Außerdem können wir Sie telefonisch unterstützen. Ihre Telefonnummer wird nicht weitergegeben und nicht zu Werbezwecken verwendet.

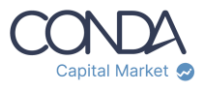

#### 3. Verifizierung

Damit Sie die Verifizierung so rasch und einfach wie möglich umsetzen können, vertrauen wir auf die GwG-konforme Identitätsverifizierung von IDnow.

| △ Dachboard                          |   |           |                                                                                                    |                                                                                                |  |  |  |
|--------------------------------------|---|-----------|----------------------------------------------------------------------------------------------------|------------------------------------------------------------------------------------------------|--|--|--|
| KONTOÜBERSICHT                       |   | 0         | Verifizierung                                                                                                    | Verifikation ausständig                                                                        |  |  |  |
| Adressdaten                          |   | (j        | Erfüllung der gesetzlichen Verpflichtungen zur Prävention von Geldwäsche, müssen Sie sich für eine erfolgreiche Identifikation identifizieren. Bitte beachten<br>dass alle eingegebenen Daten an IDnow übermittelt werden. |                                                                                                |  |  |  |
| Sicherheit                           |   | ø         | DATEN VERVOLLSTÄNDIGEN<br>Bitte vervollständigen Sie Ihre Daten um die Registrierung abzuschließen.                                                                                                    |                                                                                                |  |  |  |
| PROFILDATEN                          |   | $\bullet$ | VERIFIZIERUNG DURCHFÜHREN<br>Um Investitionen durchführen zu können, müss                                                                                                    | en Sie sich verifizieren.                                                                      |  |  |  |
| Verifizierung     Zahlungsabwicklung | 0 |           | KYC Verifizierung fortsetzen                                                                                                    | Aktueller Status: 💿 Nicht abgeschlossen<br>Sie haben einen KYC Prozess gestartet, aber nicht   |  |  |  |
| Digitales Schließfach                |   |           | via <b>IDnow.</b>                                                                                                    | abgeschlossen. Klicken sie auf "KYC Verifizierung<br>fortsetzen" um den Vorgang abzuschließen. |  |  |  |
| MEINE INVESTMENTS                    |   |           | VERIFIZIERUNG ERFOLGREICH<br>Nach erfolgreicher Verifizierung, können Sie m                                                                                                    | t diesem Konto Investitionen tätigen.                                                          |  |  |  |
| Mein Wallet                          |   |           |                                                                                                    |                                                                                                |  |  |  |

Halten Sie Ihr Ausweisdokument (Reisepass oder ID) und Ihr Mobiltelefon bereit.

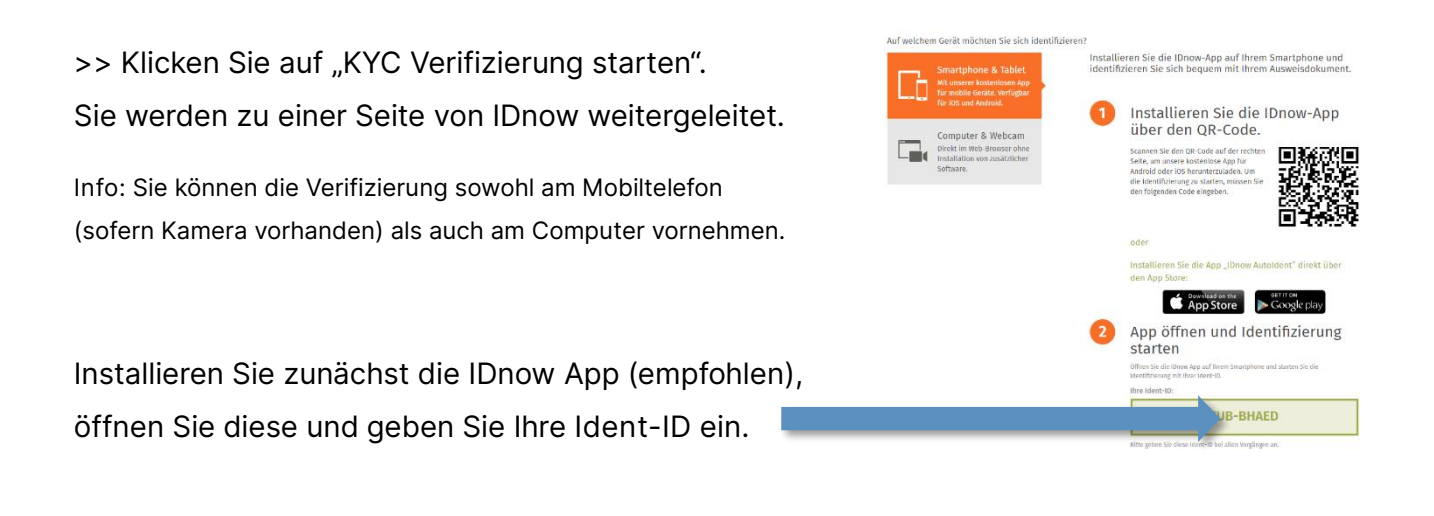

Sie starten nun die Verifizierung, die aus den folgenden 3 Schritten besteht:

I. Scannen Sie Ihr Ausweisdokument. Der Rahmen wird automatisch grün, wenn Ihr Dokument erkannt wurde.

II. Scannen Sie Ihren NFC Chip.Platzieren Sie Ihr Mobiltelefon dazu am unteren Drittel Ihres Ausweises.

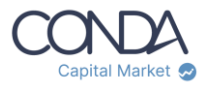

III. Machen Sie ein Video Selfie.

IV.Signieren Sie elektronisch mittels SMS.

Bestätigen Sie Ihre Telefonnummer und signieren Sie digital durch die Eingabe des Verification-Codes, den Sie per SMS bekommen.

Info: Sollte die Verifizierung in Ihren Anlegerkonto nicht gleich auf "erfolgreich" wechseln, laden Sie bitte einfach die Seite neu oder loggen Sie sich nochmals ein.

## Haben Sie Fragen?

Unser Support Team steht Ihnen von Montag bis Freitag, von 09:00 bis 17:00 Uhr sehr gerne persönlich zur Verfügung.

Rufen Sie uns an oder schreiben Sie uns:

Telefon: <u>+43 (1) 267 6000 350</u> E-Mail: <u>support@conda-capital.com</u>